# <u>UBO – Register van Uiteindelijke Begunstigden</u>

Werkwijze van registratie van bestuursleden van vzw's

- 1) Steek identiteitskaartlezer (eID-lezer) in een usb-poort van uw computer
- 2) Steek uw identiteitskaart in de eID-lezer en laat ze er de hele procedure inzitten
- 3) Ga naar https://eservices.minfin.fgov.be/ubo

| Aanmelden          | × +                                                                                                    |
|--------------------|----------------------------------------------------------------------------------------------------|
| ← → C △ ▲ https:// | dp.iamfas.belgium.be/fasui/login?spEntityID=fediam.minfin.fgov.be&service=EidService&goto=http%3A%2F%2Fidp.iamfas.belgium.be%2 |
|                    | nl fr de en                                                                                                    |
|                    | Aanmelden bij de online overheid                                                                                               |
|                    | Kies uw digitale sleutel om aan te melden Hulp nodig2 <sup>tP</sup>                                                            |
|                    | AANMELDEN<br>met eID kaartlezer                                                                                                |
|                    | Je itsme-account aanmaken<br>Digitale sleutel(s) met beveiligingscode en gebruikersnaam + wachtwoord                           |
|                    | AANMELDEN<br>met beveiligingscode via mobiele app                                                                              |
|                    | AANMELDEN<br>met beveiligingscode via token                                                                                    |

4) Klik op aanmelden met eID kaartlezer (linker boven vak)

| <b>nl</b> fr de en |                                                                                                    |                                                                                                    |
|--------------------|----------------------------------------------------------------------------------------------------|----------------------------------------------------------------------------------------------------|
| CSAM               | Aanmelden bij de online overheid                                                                                                    |                                                                                                    |
| Aanmelden met e    | Sluit uw elD-kaartlezer aan op uw computer<br>Steek uw elektronische identiteitskaart (eID), vreemdelingenkaart of kids-ID<br>in de kaartlezer<br>Klik op 'Aanmelden', selecteer uw certificaat en geef de pincode van uw<br>identiteitskaart in wanneer daarom gevraagd wordt<br>sleutel Aanmelden | <b>Hebt u geen eID?</b><br>Lees hier hoe u de online overheidsdiensten kan<br>gebruiken zonder eID. |

5) Klik nogmaals op aanmelden

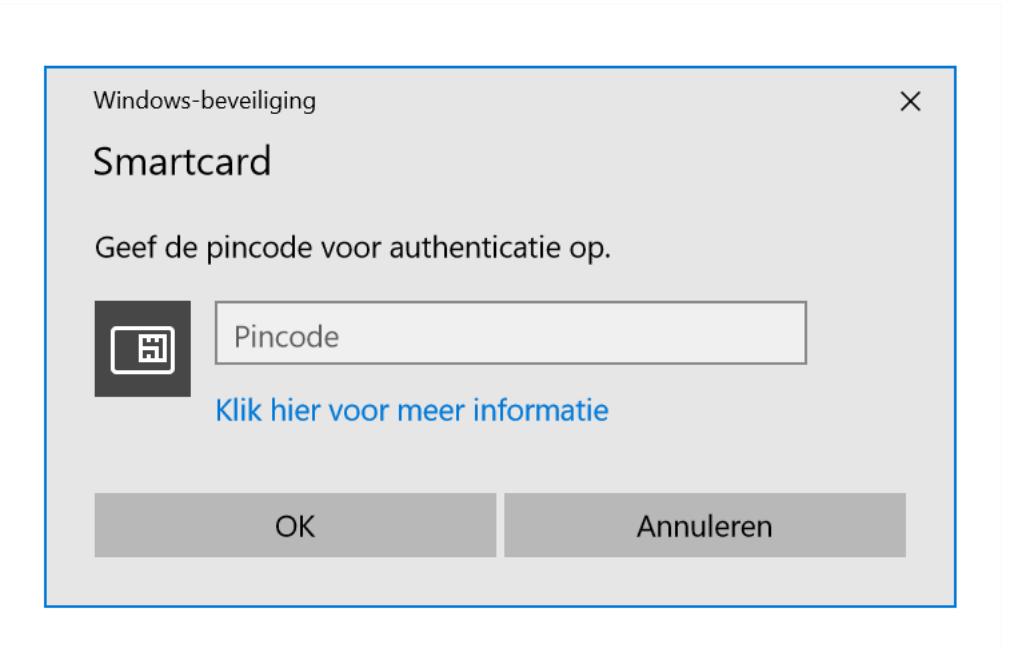

## 6) Voer uw pincode in en druk op ok

| Aanmelden | × +                                                                                                    |                                                                                                    |
|-----------|----------------------------------------------------------------------------------------------------|----------------------------------------------------------------------------------------------------|
|           | nl fr de en                                                                                                    | apacity n w s                                                                                                    |
|           | CSAM                                                                                                    | Aanmelden bij de online overheid                                                                                                    |
|           | Kies hoe je je wilt aan<br>in eigen naam<br>in naam van een onde                                                                                   | melden:<br>Imeming                                                                                                    |
|           | Waarom deze keuze?<br>U kan toegang krijgen tot d<br>• in eigen naam (burger)<br>• in naam van een onderr<br>Elke doelgroep biedt u als<br>Let op! | de online overheid als lid van 1 van deze doelgroepen:<br>reming (verantwoordelijke in een onderneming)<br>gebruiker andere mogelijkheden en rechten. |

7) Meld aan 'in naam van een onderneming' en klik op volgende

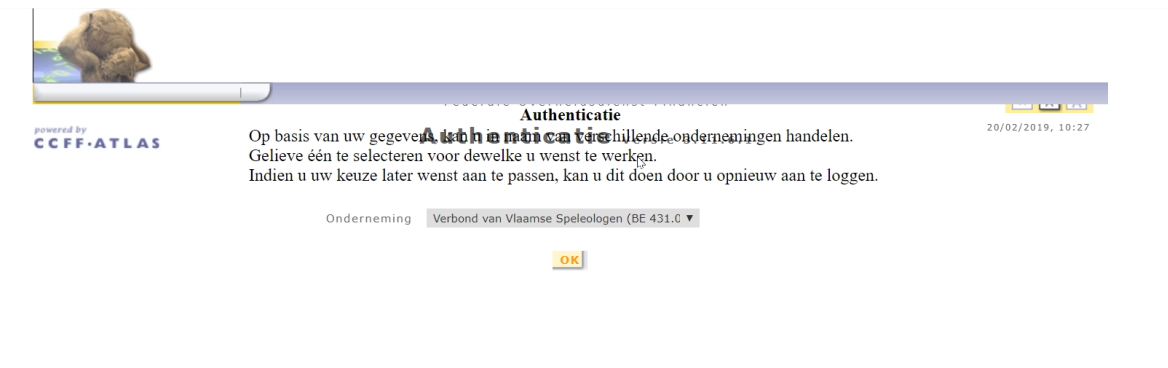

8) U komt op een authentificatie-pagina (zie screenshot hierboven) en als u bestuurder bent in verschillende verenigingen moet u uit de lijst een vereniging uitkiezen die u wenst in orde te brengen/aan te passen, kies de juiste en klik op ok

| https://eservices. | minfin.fgov.be/ubo/#/                                                                                        |                                                                                                    | ☆ ® ®                                                                |  |
|--------------------|----------------------------------------------------------------------------------------------------|----------------------------------------------------------------------------------------------------|----------------------------------------------------------------------|--|
|                    | RU FR DE EN<br>Pederale<br>Overheidsdienst<br>FINANCIEN<br>Home Zoeken - Home                                | or: 0431031871                                                                                               | Andere officiële informatie en diensten : www.belgium.be             |  |
|                    | EEN ENTITEIT OPZOEKEN<br>Een entiteit opzoeken met meerdere criteria                                         | EEN UITEINDELIJKE<br>BEGUNSTIGDE OPZOEKEN<br>Een uiteindelijke begunstigde opzoeken met<br>meerdere criteria | EEN ENTITEIT OPZOEKEN<br>Een entiteit opzoeken met meerdere criteria |  |
|                    | EEN UITEINDELIJKE<br>BEGUNSTIGDE OPZOEKEN<br>Een uiteindelijke begunstigde opzoeken met<br>meerdere criteria | J                                                                                                    |                                                                      |  |

| NL FR DE   | EN                                          |                                                       |                                     | ndava officiëla inform     | utin en dianeter como balairen ha |
|------------|---------------------------------------------|-------------------------------------------------------|-------------------------------------|----------------------------|-----------------------------------|
|            |                                             | Aanmelden voor: 0431031871                            | A                                   | ndere omcleie inform       |                                   |
|            | Federale<br>Overheidsdienst<br>FINANCIEN    |                                                       |                                     | E ZICH AANN                | 1ELDEN ALS MANDATARIS             |
| Home Z     | oeken 🔻 Home                                | Þ                                                     |                                     |                            |                                   |
|            |                                             | EEN ENTITEI                                           | T OPZOEKEN                          |                            |                                   |
|            | Opzoek                                      | en in de entiteiten waartoe u toegang heef            | t.                                  |                            | Meer weten >>                     |
|            | KBO-nummer of iden<br>Vul een buitenlands H | tificator<br>(80-nummer of buitenlandse identificator | Status<br>Kies de status van de ond | erneming                   | •                                 |
|            | Naam van de onderne<br>Vul een naam van de  | eming<br>onderneming in                               |                                     | Aanmaakdatum<br>dd/MM/yyyy |                                   |
|            | Straat<br>Vul de straatnaam in              |                                                       | Num<br>Vul h                        | mer<br>et huisnumme        | Bus<br>Vul de bus in              |
|            | Postcode<br>Vul de postcode in              | Gemeente<br>Vul de gemeente in                        | Land<br>Kies het land               |                            | •                                 |
|            |                                             |                                                       |                                     | 🥒 uitwisse                 | N <b>T</b> ZOEKEN                 |
|            |                                             |                                                       |                                     |                            |                                   |
| KBO of Bui | tenlandse identificato<br>🗢                 | or Naam van de onderneming \$                         | Status                              |                            | Aanmaakdatum 🖨                    |

9) Kies 'een entiteit opzoeken' (via de eerste, linker bovenste mogelijkheid)

(NB de blauwe markeringen zijn onherkenbaar gemaakte andere verenigingen/ondernemingen in het voorbeeldlijstje)

|           | NL FR DE EN                                       |                        |                            |                                   | Andere officiële informa | ie en diensten · w           | ww.helgium.he |
|-----------|---------------------------------------------------|------------------------|----------------------------|-----------------------------------|--------------------------|------------------------------|---------------|
|           |                                                   | 🛛 Aanmelden v          | oor: 0431031871            |                                   | Andere officiele informa | DE VERBINDI                  | NG VERBREKE   |
|           | Overheidsdie                                      | enst                   |                            |                                   |                          | LDEN ALS MA                  | NDATARIS      |
|           | FINANCIEN                                         |                        |                            |                                   |                          |                              | ubo-2.0.0 🌘   |
|           | Home Zoeken 🔻 Hon                                 | 10                     |                            |                                   |                          |                              |               |
|           | Cp Op                                             | de fiche entiteit kunt | t u alle informatie over e | een onderneming en de c           | ontroles ervan raadp     | legen.<br><u>Meer wete</u> r | 1>>           |
|           |                                                   |                        |                            |                                   | А                        |                              |               |
|           | ▼ GEGEVENS OVER DE                                | ENTITEIT               |                            |                                   |                          |                              |               |
|           | KBO-nummer of identifi                            | cator                  | Aanmaakdatum               |                                   | Status                   |                              |               |
|           | 0431031871                                        |                        | 16/02/1985                 |                                   | Normale toestar          | d                            | ~             |
|           | Naam van de ondernemin<br>Verbond van Vlaamse Spe | g<br>·leologen         |                            | Rechtsvorm<br>Vereniging zonder w | instoogmerk              |                              | ~             |
|           | ▼ ADRES VAN DE ENTI                               | TEIT                   |                            |                                   |                          |                              |               |
|           | Straat                                            |                        |                            |                                   | Nummer                   | Bus                          |               |
|           | Mechelsesteenweg                                  |                        |                            |                                   | 586                      | C10                          |               |
|           | Postcode G                                        | emeente<br>ilvoorde    |                            | Land                              |                          |                              | ~             |
|           |                                                   |                        |                            |                                   |                          |                              |               |
|           | ▼ AANVULLENDE INFC                                | RMATIE                 |                            |                                   |                          |                              |               |
|           | Controle(s) Uitein                                | delijke begunstigde(r  | n) Groep(en) O             | verzicht van de wijziginge        | en                       |                              |               |
|           |                                                   |                        |                            | Meer weten y                      | <u>~</u>                 |                              |               |
|           |                                                   |                        |                            |                                   |                          |                              |               |
|           |                                                   |                        | A 🖨 A                      | FDRUKKEN                          | NIJZIGEN                 |                              |               |
|           |                                                   |                        |                            |                                   | 7                        |                              |               |
|           |                                                   |                        |                            |                                   |                          |                              |               |
| naakdatum |                                                   | Sta                    | tus                        |                                   |                          |                              |               |
| 2/1985    |                                                   | No                     | ormale toestand            | 1                                 |                          |                              |               |
|           | Rechtsvorm                                        |                        |                            |                                   |                          |                              |               |
|           | Vereniging zo                                     | nder winstoo           | grnerk                     |                                   | ~                        |                              |               |
|           |                                                   |                        | 0                          |                                   |                          |                              |               |
|           |                                                   |                        |                            |                                   |                          |                              |               |
|           |                                                   |                        |                            |                                   |                          |                              |               |
|           |                                                   |                        |                            |                                   |                          |                              |               |
|           |                                                   |                        |                            |                                   |                          |                              |               |
|           |                                                   |                        |                            |                                   |                          |                              |               |

10) Klik in de lijst links onder op het ondernemingsnummer van de vereniging

11) Klik rechtsboven (zie detail van de pagina hierboven) op 'wijzigen'

|                                                                                                    |                            |                                          | M                                         | <u>eer weten &gt;&gt;</u> |
|----------------------------------------------------------------------------------------------------|----------------------------|------------------------------------------|-------------------------------------------|---------------------------|
|                                                                                                    |                            |                                          | × ANNULEREN                               | ✓ BEWAREN                 |
| ▼ GEGEVENS OVER DE ENTITEIT                                                                             |                            |                                          |                                           |                           |
| KBO-nummer of identificator<br>0431031871<br>Naam van de onderneming<br>Verbond van Vlaamse Speleologen | Aanmaakdatum<br>16/02/1985 | <b>Rechtsvorm</b><br>Vereniging zonder w | Status<br>Normale tobstand<br>instoogmerk | v<br>                     |
| ▼ ADRES VAN DE ENTITEIT                                                                                 |                            |                                          |                                           |                           |
| Straat<br>Mechelsesteenweg                                                                              |                            |                                          | Nummer<br>586                             | Bus<br>C10                |
| Postcode Gemeente<br>1800 Vilvoorde                                                                     |                            | <b>Land</b><br>België                    |                                           | v                         |
| ▼ CONTACTGEGEVENS                                                                                       |                            |                                          |                                           |                           |
|                                                                                                    |                            |                                          |                                           | + TOEVOEGEN               |
| ▼ AANVULLENDE INFORMATIE                                                                                |                            |                                          |                                           |                           |

12) Scroll nog verder naar beneden

| Controle(s) Uiteindelijke begu                                                                                                    | ınstigde(n) | Groep(en) Overzicht van de wijzigingen                               |
|----------------------------------------------------------------------------------------------------|-------------|----------------------------------------------------------------------|
|                                                                                                    |             | ♥ DE STRUCTUUR VERLENGEN                                             |
| Uiteindelijke begunstigde                                                                                                    | Soort %     | Aard van de controle Actie(s)                                        |
| ▼ Verbond van Vlaamse Spel                                                                                                    | 10          |                                                                      |
| De Groef Erik                                                                                                    | ۵ ا         | Persoon die belast is met het dagelijks bestuur van de (internat 🖊 🖸 |
| van Staeyen Björn                                                                                                    | ۵ ا         | Persoon die belast is met het dagelijks bestuur van de (internat     |
| Carron Tom                                                                                                    | ۵ ا         | Persoon die belast is met het dagelijks bestuur van de (internal 🖸 🖸 |
| De Keyzer Guido                                                                                                    | ۵ ا         | Persoon die belast is met het dagelijks bestuur van de (internal 🛛 🖸 |
| DE STDIICTIIID DENIICEDENI<br>Een controle van een<br>uiteindelijke begunstigde<br>toevoegen Image: Image: Image |             |                                                                      |
| _                                                                                                    |             |                                                                      |

de hoofding 'acties' rechts onderaan

|   | Belgische burger                          | Belgische burger |
|---|-------------------------------------------|------------------|
|   | Joornaam<br>Vul een voornaam in           | 99.99.999-999.99 |
|   | Vaam<br>Vul een naam in                   | ZOEKEN           |
|   | Geboortedatum<br>Vul een geboortedatum in |                  |
| 1 | ZOEKEN                                    |                  |
|   | NI ANDSE BURGER OPZOEKEN                  |                  |

14) Indien Belgische burgers: vul naam, voornaam en geboortedatum in (rijksregisternummer is niet noodzakelijk) en klik op zoeken

NB Om buitenlanders in te vullen -sommige clubs hebben misschien Nederlandse bestuursleden- is het rijksregisternummer wel noodzakelijk

| De controlegeg                                       | evens invullen |            |                   |         |
|------------------------------------------------------|----------------|------------|-------------------|---------|
|                                                      |                |            | <u>Meer weten</u> | >>      |
| Aard van de controle<br>Kies de aard van de controle |                |            |                   | •       |
| Begindatum van de controle<br>dd/mm/jjjj             |                |            |                   |         |
| Einddatum van de controle<br>dd/mm/jjjj              |                |            |                   |         |
| Opmerking(en)<br>Vul uw eventuele opmerkingen in     | <i>б</i>       |            |                   |         |
| + KIES EEN BESTAND                                   |                |            |                   |         |
|                                                      |                |            | VODICE            |         |
|                                                      |                | ANNOLEREIN | VORIGE            | BEWAREN |

#### 15) Kies in de uitklapbare lijst

a. de 'aard van de controle', in de meeste gevallen kan de eerste mogelijkheid gekozen worden met 'bestuurder'

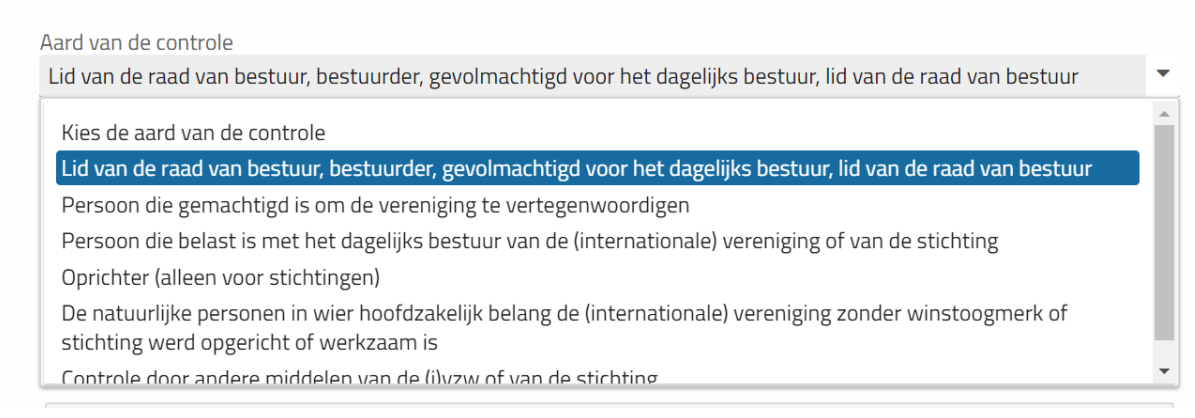

- b. begindatum van de controle: is de datum van de voorlegging ter griffie van het verslag van de AV waar het bestuurslid verkozen werd
- c. einddatum is niet nodig om in te vullen
- d. kies bestand: is noodzakelijk om de copie van het door de griffie van de rechtbank van koophandel afgestempelde acte voor bekendmaking in het staatsblad van de aanstelling van de bestuurder toe te voegen. Zonder toevoeging van een wettelijk bewijs, kan je niet verdergaan.

| 06/04/2018                                 | 2         |      |  |  |
|--------------------------------------------|-----------|------|--|--|
| Einddatum van de controle<br>dd/mm/jjjj    |           |      |  |  |
| Opmerking(en)<br>Vul uw eventuele opmerkir | igen in   | <br> |  |  |
| <ul> <li>Ries EEN BESTAND</li> </ul>       | 202.44.40 |      |  |  |

### 16) Klik op bewaren

| AANVULLEND                      | E INFORMATIE            |          |          |                                                                               |                                         |  |
|---------------------------------|-------------------------|----------|----------|-------------------------------------------------------------------------------|-----------------------------------------|--|
| Controle(s)                     | Uiteindelijke begunstig | ;de(n)   | Groep(er | n) Overzicht van de wijzigingen                                               |                                         |  |
|                                 |                         |          |          | ►<br>V DE STRUCTUUR VERLENGEN                                                 | * DE STRUCTUUR REDUCEREN                |  |
| Uiteindelijke begunstigde Soort |                         | Soort    | %        | Aard van de                                                                   | controle                                |  |
| + Verbond                       | van Vlaamse Speleologe  |          | 100      |                                                                               |                                         |  |
| De Gro                          | ef Erik                 | 4        | 0        | Persoon die belast is met het dagelijks                                       | bestuur van de (internationale) verer   |  |
| van Sta                         | aeyen Björn             | 2        | 0        | Persoon die belast is met het dagelijks                                       | bestuur van de (internationale) verer   |  |
| Carron                          | Tom                     | 2        | 0        | Persoon die belast is met het dagelijks bestuur van de (internationale) verer |                                         |  |
| De Key                          | zer Guido               | 4        | 0        | Persoon die belast is met het dagelijks                                       | bestuur van de (internationale) verer   |  |
| De Gro                          | ef Erik                 | <b>a</b> | 0        | Lid van de raad van bestuur, bestuurde                                        | er, gevolmachtigd voor het dagelijks be |  |

17) Persoon is aan lijst van stap 12) toegevoegd, bij verschillende bestuurders kan de procedure vanaf stap 12 herhaald worden. Ten slotte wanneer de lijst compleet is kan er een afdruk worden gemaakt als bewijs.

| 6                                                   | Op de fiche entite     | eit kunt u alle informatie over een | onderneming en d | e controles ervan raadplegen.     |            |
|-----------------------------------------------------|------------------------|-------------------------------------|------------------|-----------------------------------|------------|
|                                                     |                        |                                     | D.               | <u>Meer weten &gt;&gt;</u>        | :          |
|                                                     |                        |                                     |                  | AFDRUKKEN                         | 🔊 WIJZIGEN |
| - GEGEVENS OVI                                      | ER DE ENTITEIT         |                                     |                  |                                   |            |
|                                                     |                        |                                     |                  |                                   |            |
| KBO-nummer of ic                                    | lentificator           | Aanmaakdatum                        |                  | Status                            |            |
| KBO-nummer of ic<br>0431031871                      | dentificator           | Aanmaakdatum<br>16/02/1985          |                  | <b>Status</b><br>Normale toestand | Ŧ          |
| KBO-nummer of ic<br>0431031871<br>Naam van de onder | dentificator<br>neming | Aanmaakdatum<br>16/02/1985          | Rechtsvorm       | Status<br>Normale toestand        | ~          |

18) Verwijderen van personen die geen bestuurdersfunctie meer hebben of waar er een fout is geslopen in de titelvoering, kan verwijderd worden via het icoontje met het minteken

|                                                | Uiteindelijke beg                                                                                               | unstigde                                                     | e(n)                                                      | Groep(en) Overzicht van de wijzigingen                                                                                                    |  |  |
|------------------------------------------------|----------------------------------------------------------------------------------------------------|--------------------------------------------------------------|-----------------------------------------------------------|----------------------------------------------------------------------------------------------------|--|--|
|                                                |                                                                                                    |                                                              |                                                           | STRUCTUUR VERLENGEN STRUCTUUR REDUCEREN                                                                                                    |  |  |
| Uiteindeli                                     | jke begunstigde                                                                                                 | Soort                                                        | %                                                         | Aard van de controle Actie(s)                                                                                                    |  |  |
| 👻 Verbond van Vlaamse Spel 🛛 🖪                 |                                                                                                    |                                                              | 100                                                       | (±+) (±+)                                                                                                    |  |  |
| De Groef Erik                                  |                                                                                                    | 2                                                            | 0                                                         | Persoon die belast is met het dagelijks bestuur van de (internat                                                                                                    |  |  |
| van Staeyen Björn 🛛 🔒                          |                                                                                                    | 4                                                            | 0                                                         | Persoon die belast is met het dagelijks bestuur van de (internat                                                                                                    |  |  |
| Carro                                          | n Tom                                                                                                    | 2                                                            | 0                                                         | Persoon die belast is met het dagelijks bestuur van de (internat                                                                                                    |  |  |
| De Ke                                          | eyzer Guido                                                                                                    | <b>a</b>                                                     | 0                                                         | Persoon die belast is met het dagelijks bestuur van de (international De controle afsluite                                                                                                    |  |  |
| De Gr                                          | oef Erik                                                                                                    | 4                                                            | 0                                                         | Lid van de raad van bestuur, bestuurder, gevolmachtigd voor he                                                                                                    |  |  |
| E¢<br>/ULI                                     | en controle afsli                                                                                               | uiten                                                        |                                                           | + TOEV<br>×                                                                                                    |  |  |
| /ULI<br>role(                                  | en controle afslu<br>i u<br>jta                                                                                 | uiten<br>I gaat o<br>Deganke                                 | een co<br>lijk en z                                       | <ul> <li>TOF/C</li> <li>X</li> <li>Ontrole afsluiten. Na afsluiting is een controle niet meer zichtbaar in het systeem.</li> </ul>                                                                                                    |  |  |
| /ULI<br>role(                                  | en controle afslu<br>i u<br>Ita                                                                                 | uiten<br>I gaat o<br>Deganke                                 | een co<br>lijk en z                                       | ontrole afsluiten. Na afsluiting is een controle niet meer zichtbaar in het systeem.           Meer weten >>                                                                                                    |  |  |
| /ULI<br>role(<br>itein Ei<br>Verl 2            | en controle afsk<br>u<br>jta<br>nddatum van de co<br>0/02/2019                                                  | uiten<br>gaat o<br>oeganke                                   | een co<br>lijk en z                                       | ontrole afsluiten. Na afsluiting is een controle niet meer zichtbaar in het systeem.           Meer weten >>                                                                                                    |  |  |
| /ULI<br>role(<br>itein Ei<br>Verl 2<br>D       | en controle afsi<br>u<br>jt<br>nddatum van de co<br>0/02/2019                                                   | uiten<br>gaat o<br>oeganke<br>ntrole                         | een co<br>lijk en z                                       | ontrole afsluiten. Na afsluiting is een controle niet meer zichtbaar in het systeem. Meer weten >>                                                                                                    |  |  |
| /ULI<br>role(<br>itein Ei<br>Verl 2<br>D<br>va | en controle afsir<br>i<br>u<br>t<br>nddatum van de co<br>0/02/2019<br>February<br>Su Mo Tu W                    | uiten<br>I gaat o<br>oeganke<br>ntrole<br>• 2019<br>e Th     | een co<br>lijk en z<br>⊖ ▼<br>Fr                          | ontrole afsluiten. Na afsluiting is een controle niet meer zichtbaar in het systeem.           Meer weten >>           Sa                                                                                                    |  |  |
| role(<br>itein Ei<br>Verl 2<br>D<br>Va<br>C    | en controle afsi<br>u<br>t<br>t<br>t<br>t<br>t<br>t<br>t<br>t<br>t<br>t<br>t<br>t<br>t<br>t<br>t<br>t<br>t<br>t | uiten<br>gaat o<br>oeganke<br>ntrole<br>v 2019<br>e Th<br>31 | een co<br>lijk en z<br>lijk <b>en z</b><br><b>Fr</b><br>1 | A TOFY * A TOFY * |  |  |

|                         |                                                                                                    | × TOEVOEGEI |
|-------------------------|----------------------------------------------------------------------------------------------------|-------------|
| Controle                | U gaat een controle afsluiten. Na afsluiting is een controle niet meer<br>toegankelijk en zichtbaar in het systeem.<br>Bevestiging | IEREN       |
| Uitein<br>Ver<br>C<br>v | Einddatum van de c<br>19/02/2019<br>Opmerking<br>Vul een opmerking                                                                 | )           |
| C                       | × ANNULEREN ✓ BE                                                                                                    | WAREN       |

## 19) Datum invullen en op bewaren klikken. En dan nog eens bevestigen.

## 20) Melding dat de verrichting succesvol verliep:

|                                             |                                                          |             |               | 00080                                                                                                    |                               |
|---------------------------------------------|----------------------------------------------------------|-------------|---------------|----------------------------------------------------------------------------------------------------|-------------------------------|
| CONTACTGEG                                  | EVENS                                                    |             |               |                                                                                                    | De verrichting verliep succes |
|                                             |                                                          |             |               |                                                                                                    | + TOEVOEGEN                   |
| AANVULLEND                                  | E INFORMATIE                                             |             |               | к.<br>К                                                                                                    |                               |
| Controle(s)                                 | Uiteindelijke beg                                        | unstigde    | e(n)          | Groep(en) Overzicht van de wijzigingen                                                                                                    |                               |
|                                             |                                                          |             |               |                                                                                                    | UUR REDUCEREN                 |
| Uiteindelijk                                | e begunstigde                                            | Soort       | %             | Aard van de controle                                                                                                    | Actie(s)                      |
|                                             |                                                          |             |               |                                                                                                    |                               |
| + Verbond                                   | van Vlaamse Spel                                         |             | 100           |                                                                                                    | a+ a+                         |
| ✓ Verbond v<br>De Groe                      | <b>van Vlaamse Spel</b><br>ef Erik                       | <b>■</b>    | 100<br>0      | Persoon die belast is met het dagelijks bestuur van de (internat                                                                                                    | <b>≜</b> + <b>□</b> +         |
| ✓ Verbond v<br>De Groo<br>van Sta           | <b>van Vlaamse Spel</b><br>ef Erik<br>leven Björn        | .∎<br>.≜    | 100<br>0<br>0 | Persoon die belast is met het dagelijks bestuur van de (internat<br>Persoon die belast is met het dagelijks bestuur van de (internat                                                                     |                               |
| ✓ Verbond v<br>De Groo<br>van Sta<br>Carron | <b>van Vlaamse Spel</b><br>ef Erik<br>leyen Björn<br>Tom | ■<br>▲<br>▲ | 100<br>0<br>0 | Persoon die belast is met het dagelijks bestuur van de (internat<br>Persoon die belast is met het dagelijks bestuur van de (internat<br>Persoon die belast is met het dagelijks bestuur van de (internat |                               |

21) Uiteindelijk bovenaan ook nog eens op bewaren (of annuleren) klikken.